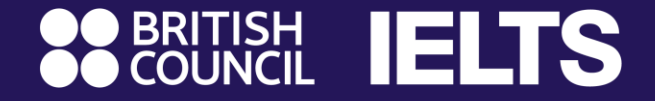

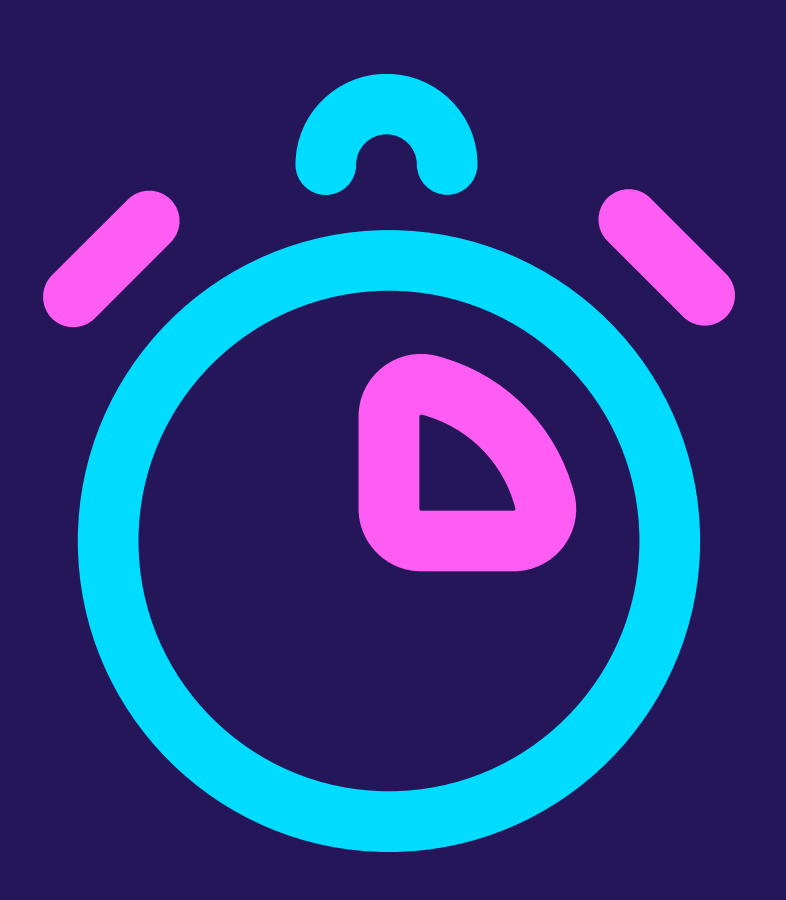

Hướng dẫn đăng ký thi IELTS trực tuyến chỉ trong 5 phút

## 7 bước đăng ký thi IELTS với Hội đồng Anh

| Bước 1: | Lựa chọn bài thi IELTS                   | 3  |
|---------|------------------------------------------|----|
| Bước 2: | Lựa chọn địa điểm thi                    | 4  |
| Bước 3: | Lựa chọn ngày thi                        | 5  |
| Bước 4: | Lựa chọn giờ thi các kĩ năng             | 6  |
| Bước 5: | Tạo tài khoản đăng ký thi                | 7  |
| Bước 6: | Điền thông tin đăng ký thi               |    |
|         | Dành cho thí sinh dưới 16 tuổi           | 8  |
|         | Dành cho thí sinh từ 16 đến dưới 18 tuổi | 14 |
|         | Dành cho thí sinh từ 18 tuổi trở lên     | 22 |
| Bước 7: | Hoàn thành lệ phí thi IELTS              | 27 |

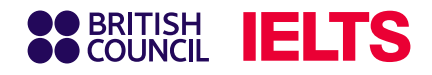

## Bước 1: Lựa chọn bài thi IELTS

Truy cập hệ thống đăng ký thi IELTS trực tuyến:

https://ieltsregistration.britishcouncil.org

Tại trang chủ, bạn sẽ thấy ba lựa chọn bài thi IELTS tương ứng với mục đích sử dụng,

- 1 IELTS Academic
- **2** IELTS General Training
- **3** IELTS for UK Visas

Lưu ý: Hãy chọn bài thi phù hợp nhu cầu

#### **Choose your IELTS test** Which IELTS test would you like to take? IELTS **IELTS Academic** Take this test if you want to study at > undergraduate or postgraduate level, or join a professional organisation anywhere in the world. **IELTS General Training** Take this test if you want to study at below degree > level or work anywhere in the world. **IELTS for UK Visas** IELTS for UK Visas UK government approved Secure English **(C)** Language Tests for those who need a Work / > Spouse Visa, or who are planning to study a course below degree level, or at a UK institution not recognised by UKVI. Which IELTS test is right for me?

**BRITISH ELTS** 

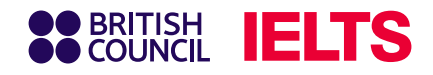

## Bước 2: Lựa chọn địa điểm thi

Tại mục lựa chọn khu vực thi, bạn chọn **Vietnam**, sau đó nhấn chọn **thành phố** 

| • |                            | LTS                 |                          |     |
|---|----------------------------|---------------------|--------------------------|-----|
| 1 | ELTS Academic<br>Find a te | st                  |                          |     |
|   |                            | Where would you lik | ke to take your test?    |     |
|   |                            | Search in: Vietnam  | Change country / territo | ory |
|   |                            | Q þearch city       |                          |     |
|   |                            | Closest to me       |                          |     |
|   |                            | Bien Hoa            |                          |     |
|   |                            | Binh Thuan          |                          |     |
|   |                            | Da Nang             |                          |     |
|   |                            | Gia Lai             |                          |     |
|   |                            | Hai Phong           |                          |     |
|   |                            | Hanoi               |                          |     |
|   |                            | Ho Chi Minh         |                          | •   |
|   |                            |                     |                          |     |

Bỏ qua mục Special Arrangement nếu bạn không có nhu cầu hỗ trợ đặc biệt về vấn đề sức khỏe

I have accessibility needs for the test date

Read about how we can help you 🖪

### 🕴 Lưu ý:

- Nhu cầu hỗ trợ đặc biệt đối với các bạn gặp vấn đề về thị giác, thính giác, chứng khó đọc, hoặc hỗ trợ y tế, có thể được cung cấp khi bạn chọn "Yes" ở mục Special Arrangement, và lựa chọn danh sách yêu cầu hỗ trợ bên dưới. Tuy nhiên, bạn cần có giấy tờ xác minh bổ sung.
- Vui lòng đọc nội dung ở phần <u>Read about how we can help you</u> để nắm rõ hơn quy định áp dụng.

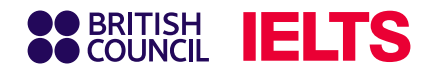

## Bước 3: Lựa chọn ngày thi

Chọn ngày thi mong muốn tương ứng trong danh sách rồi bấm **Search For Test** 

## 📋 Lưu ý

Bạn có thể chọn nhiều ngày thi cùng lúc, ngày có lịch thi là những ngày in đậm, gạch dưới.

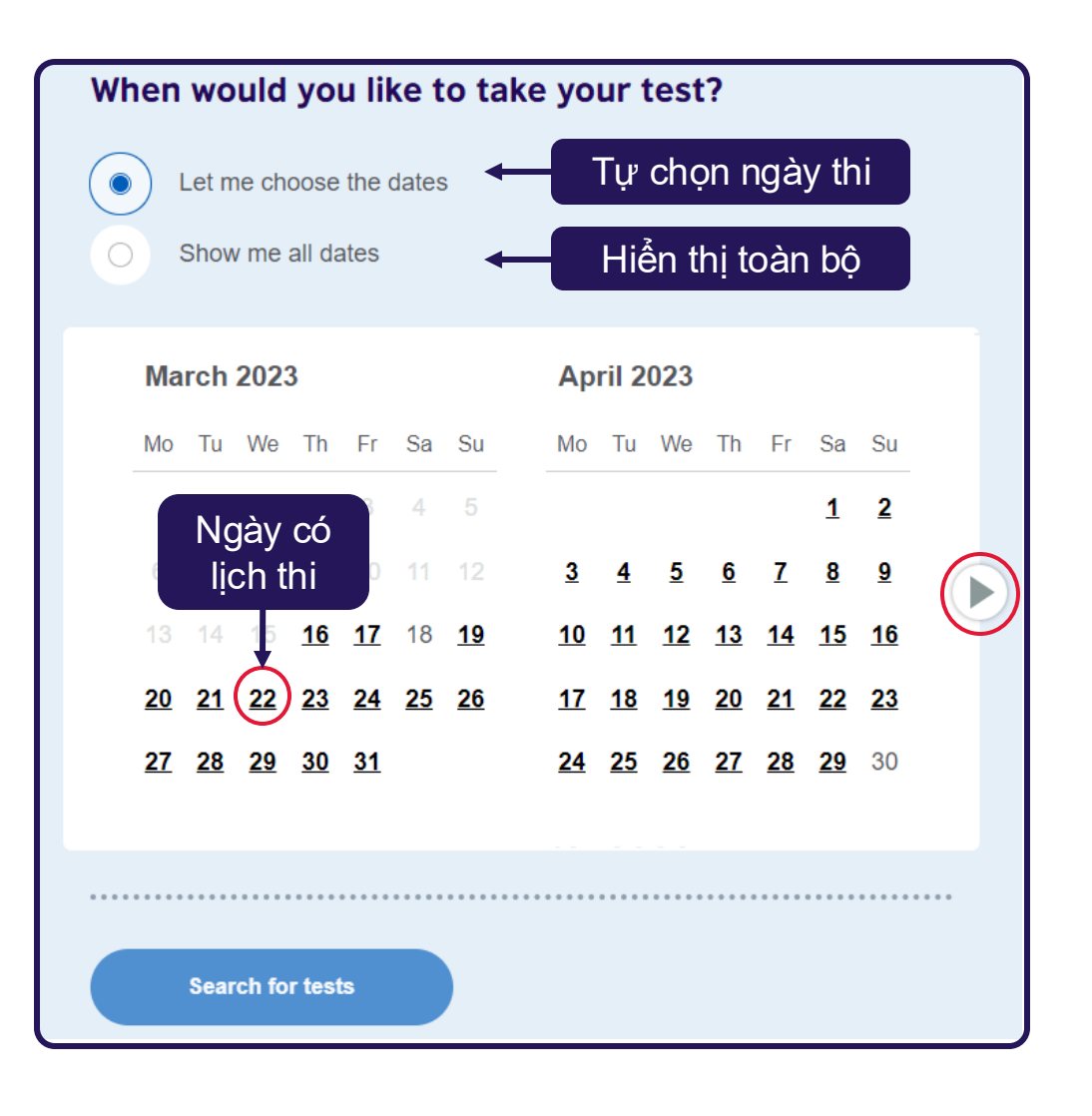

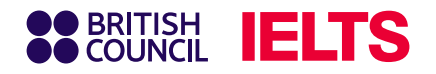

### Bước 4: Lựa chọn giờ thi các kĩ năng

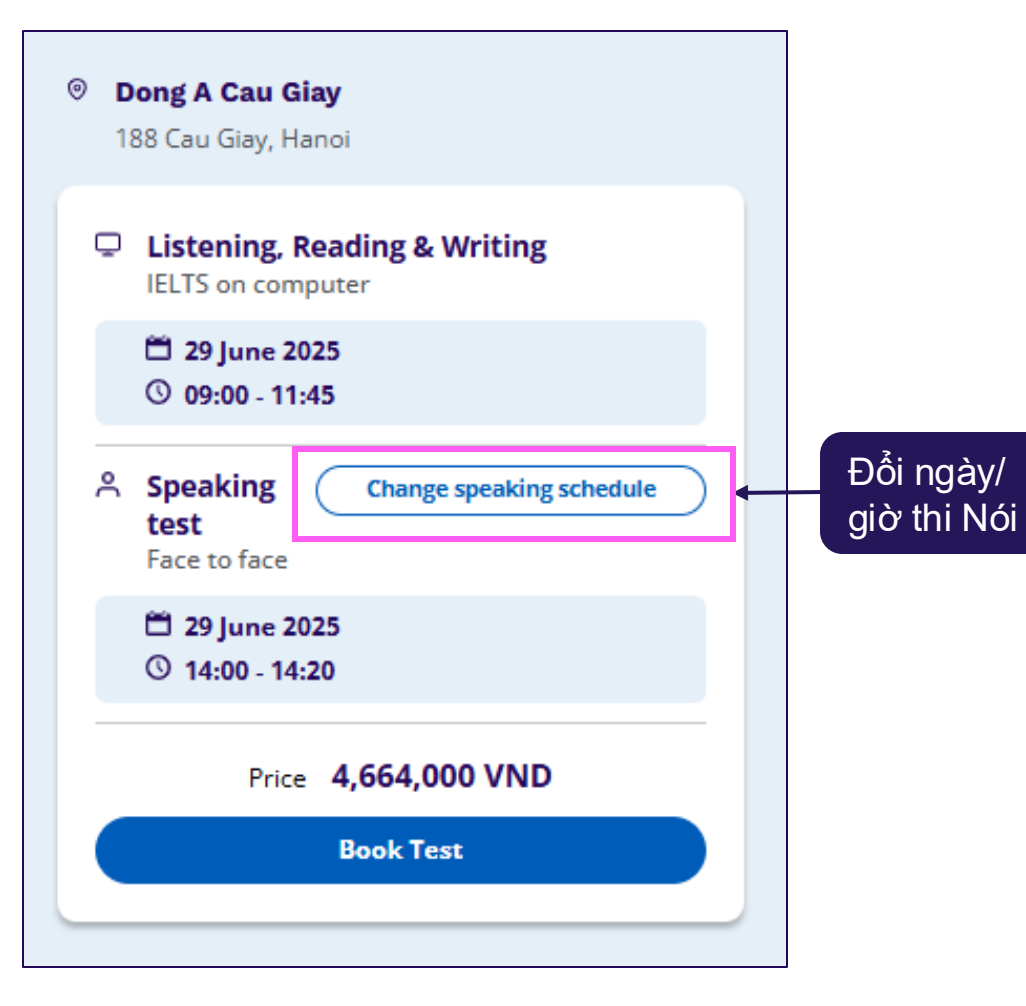

Tuỳ thuộc vào hình thức thi và ngày thi bạn đăng ký, hãy lựa chọn giờ thi bạn mong muốn, sau đó chọn **Book Test** để tiếp tục.

#### Lưu ý:

Giữ nguyên mặc định hoặc chọn Change speaking date để chọn lại ngày/ giờ thi Nói phù hợp với nhu cầu.

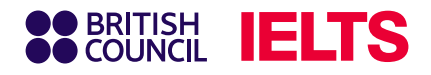

### Bước 5: Tạo tài khoản đăng ký thi

### BRITISH

#### **Register for an account**

You need a **British Council account** to access our services. If you already have an account you can **sign in**.

Email

Nhập địa chỉ email

#### Password

Nhập mật khẩu

Show

#### Date of birth

This is so you access the right content for your age.

| háng v |                     | Năm    |
|--------|---------------------|--------|
|        | <sup>-</sup> háng ∽ | háng 🖌 |

▼ I agree to the account registration **Terms of Use**.

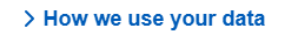

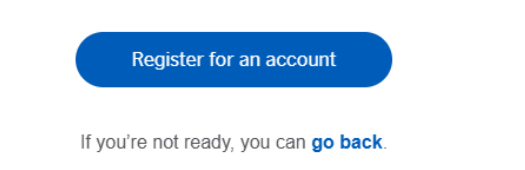

Nếu bạn **đã từng đăng ký** thi tại Hội đồng Anh, hãy chọn mục **Log in** và sử dụng tài khoản cũ để đăng nhập.

Nếu bạn đăng ký thi lần đầu trên hệ thống của Hội đồng Anh, vui lòng cung cấp thông tin như hình để đăng ký thông tin.

#### Lưu ý:

- Nhóm thí sinh Thiếu niên dưới 16 tuổi (tính theo ngày sinh) không thể tự tạo tài khoản đăng ký thi, mà cần sự hỗ trợ của người giám hộ (trên 18 tuổi) để đăng ký và thanh toán lệ phí thi.
- Nhóm thí sinh Vị thành niên từ 16 tuổi đến dưới 18 tuổi (tính theo ngày sinh) có thể tự tạo tài khoản đăng ký thi, nhưng cần sự phối hợp của người giám hộ để xác nhận thông tin và thanh toán lệ phí để hoàn tất đăng ký thi.
- Nhóm thí sinh Trưởng thành từ 18 tuổi trở lên (tính theo ngày sinh) có thể tự tạo tài khoản đăng ký và thanh toán lệ phí thi.

# Hướng dẫn điền thông tin dành cho nhóm thí sinh dưới 16 tuổi (Minor)

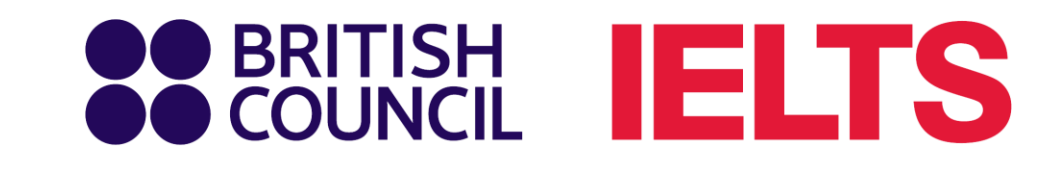

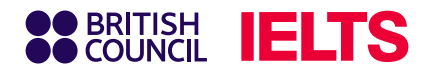

## Bước 6.1: Điền thông tin người giám hộ

#### Tick chọn My child

|                            | TS                                                                                                    |
|----------------------------|----------------------------------------------------------------------------------------------------|
| Step 1 of 5<br>Personal de | etails                                                                                                    |
| •                          | ✓ Hi! You are now logged in.                                                                                                |
| w                          | no are you booking the test for?                                                                                            |
| You<br>ove                 | i cannot book a test for a child under the age of 11. If your child is 16 or r, please ask them to register for themselves. |
| 0                          | Myself<br>My child<br>(under 16 years old)                                                                                  |

## Điền đầy đủ các trường thông tin của người giám hộ theo yêu cầu.

| About you (we'll ask you about your child on the next page) |                                                                                                    |                                                                                                    |  |  |  |  |  |
|-------------------------------------------------------------|----------------------------------------------------------------------------------------------------|----------------------------------------------------------------------------------------------------|--|--|--|--|--|
| S:                                                          |                                                                                                    |                                                                                                    |  |  |  |  |  |
| This must match the name(s) on your identification document |                                                                                                    |                                                                                                    |  |  |  |  |  |
| ı (không dấu)                                               |                                                                                                    |                                                                                                    |  |  |  |  |  |
| name:                                                       |                                                                                                    |                                                                                                    |  |  |  |  |  |
| ame(s) on your identification doo                           | cument                                                                                                    |                                                                                                    |  |  |  |  |  |
| )                                                           |                                                                                                    | I don't have a surname /<br>family name                                                                                        |  |  |  |  |  |
|                                                             |                                                                                                    |                                                                                                    |  |  |  |  |  |
| Tháng                                                       | \$                                                                                                    | Năm sinh                                                                                                    |  |  |  |  |  |
|                                                             | i típh                                                                                                    |                                                                                                    |  |  |  |  |  |
|                                                             | s:<br>ame(s) on your identification do<br>(không dấu)<br>name:<br>ame(s) on your identification do<br>Tháng | s:<br>ame(s) on your identification document<br>(không dấu)<br>name:<br>ame(s) on your identification document<br>☐<br>Tháng ♦ |  |  |  |  |  |

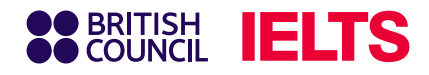

## Bước 6.2: Điền thông tin thí sinh

## Nhập thông tin của **thí sinh đăng ký thi** tại mục **About your child**

| About your child                                                                                                    |                |                                         |  |  |  |  |
|----------------------------------------------------------------------------------------------------|----------------|-----------------------------------------|--|--|--|--|
| Please add the details for the child taking the test:                                                                       |                |                                         |  |  |  |  |
| Please note:<br>Their full name and date of birth must match the identification document presented at<br>the test location. |                |                                         |  |  |  |  |
|                                                                                                    |                |                                         |  |  |  |  |
| Ten dẹm va tế                                                                                                    | en (Knong dau) |                                         |  |  |  |  |
| Surname / family r                                                                                                    | name:          |                                         |  |  |  |  |
| Họ (không dấ                                                                                                    | u)             | They don't have a surname / family name |  |  |  |  |
| Date of birth:                                                                                                    |                |                                         |  |  |  |  |
| Ngày                                                                                                    | Tháng 🗘        | Năm sinh                                |  |  |  |  |
| Sex:                                                                                                    |                |                                         |  |  |  |  |
| <ul><li>Female</li><li>Male</li></ul>                                                                                       | Lựa chọn giớ   | i tính                                  |  |  |  |  |

## Lựa chọn hình thức đón thí sinh sau khi thi xong tại mục **On the Test day**

#### On the test day

#### Please note:

Children aged 11 years or older are only permitted to leave test premises alone once parental / carer consent has been given

Do you give permission for your child to leave the test premises unaccompanied during a test break between modules and at the end of the test?

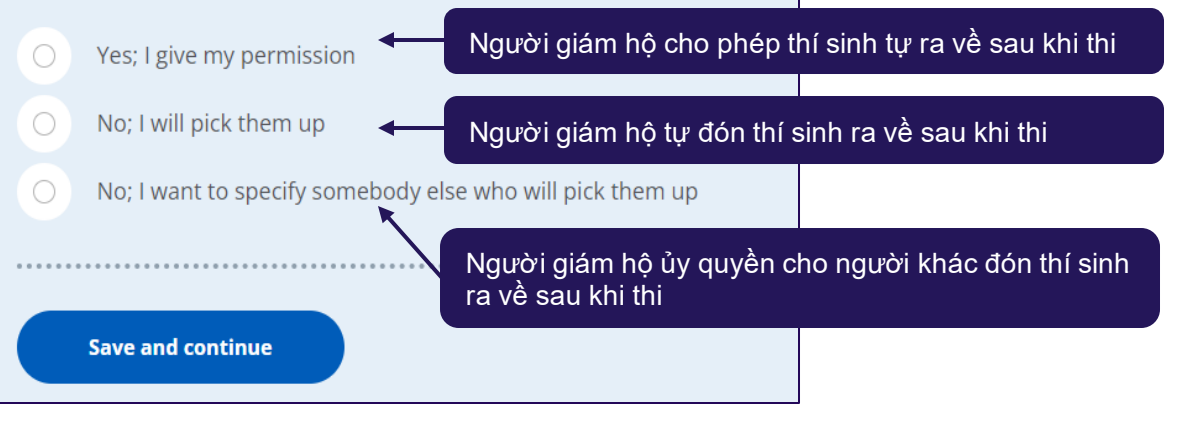

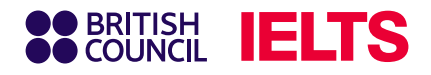

## Bước 6.3: Điền thông tin giấy tờ tùy thân của thí sinh

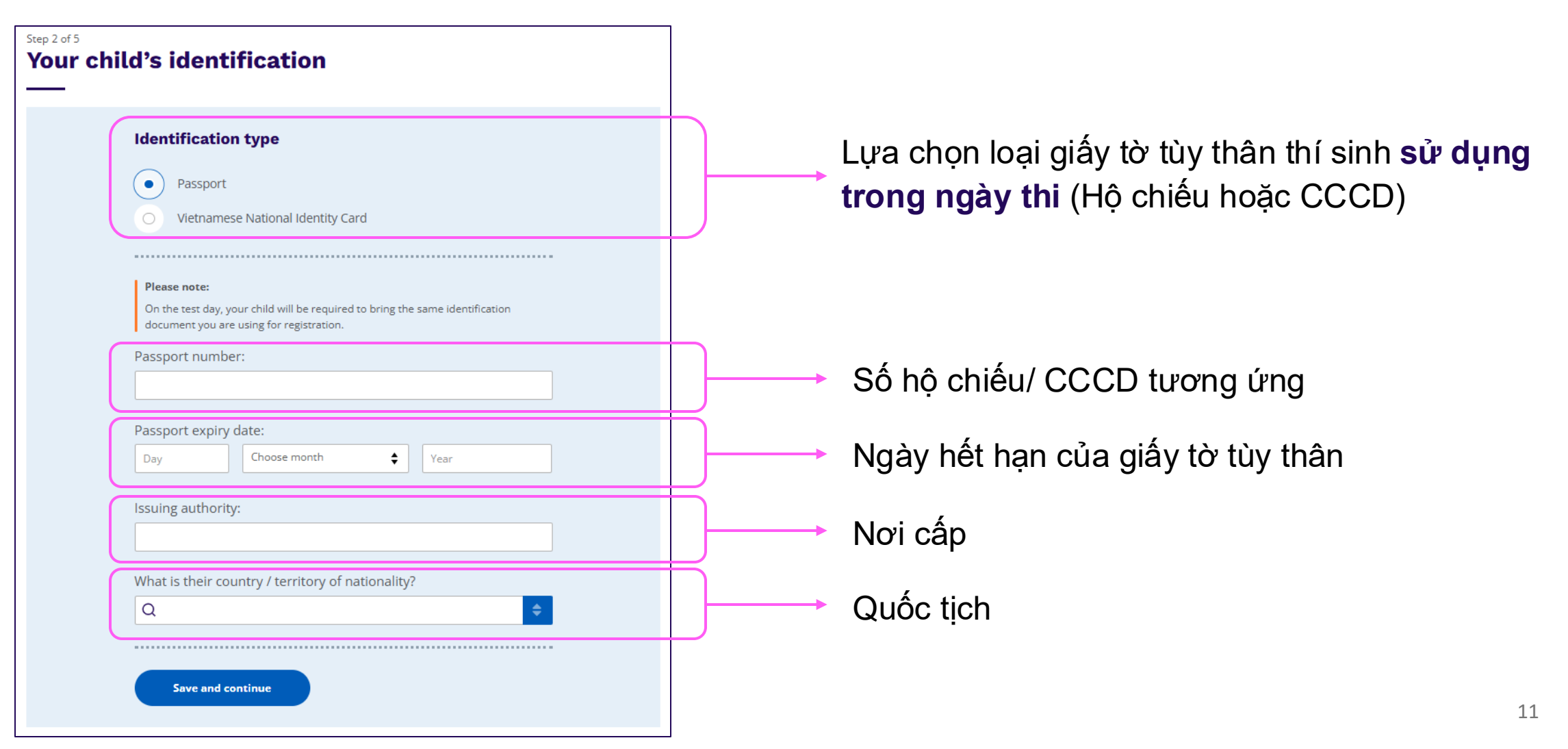

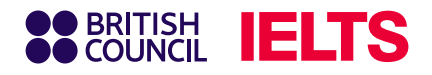

## Bước 6.4: Xác nhận và nhập thông tin bổ sung

#### Xác nhận thông tin

### Please check your passport before you continue

It's really important that you make sure the passport details you've told us are correct. Please check them below before proceeding.

On the test day, you will be required to bring this passport with you.

Passport number:

Passport expiry date:

Issuing authority:

Country / territory of nationality:

Please note:

If your ID details are wrong it may delay the release of your results.

I confirm these details are correct

I need to change these details

#### Trả lời thông tin bổ sung

|                             | TS                                                                                                    |
|-----------------------------|----------------------------------------------------------------------------------------------------|
| Step 3 of 5<br>Your child's | s profile                                                                                                    |
| 4                           | Answering these questions has no impact on your child's IELTS test<br>results. These questions will help us improve our services to test<br>takers like them. |
| Ab                          | out your child                                                                                                    |
| Wh                          | at is their first language?                                                                                                    |
| Q                           | ¢                                                                                                    |
| Hor<br>You<br>Q             | w many years have they been studying English?<br>r answer to this question has no impact on their test score                                                  |
| Th                          | eir interest in IELTS                                                                                                    |
| Wh                          | y are they taking the test?                                                                                                    |
| Q                           | ¢                                                                                                    |
| Wh                          | ich country / territory do they want to study / work / live in?                                                                                               |
| Q                           | ¢                                                                                                    |
|                             |                                                                                                    |
|                             | Save and continue                                                                                                    |

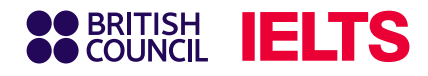

## Bước 6.5: Kiếm tra thông tin đăng ký thi

Ngày thi và thông tin cá nhân Thông tin lệ phí thi và hình thức thanh toán

| You are booking                                                                            |                                                                                            | Payment                                           |                                                                                                    |                                                                      |
|--------------------------------------------------------------------------------------------|--------------------------------------------------------------------------------------------|---------------------------------------------------|----------------------------------------------------------------------------------------------------|----------------------------------------------------------------------|
| IELTS Academic                                                                             |                                                                                            | Fee:                                              | 4 664 000.00 VND                                                                                                    | L have a promo cod                                                   |
| Listening, Reading & Writing<br>IELTS on computer                                          | Speaking test Video call at the test centre                                                |                                                   |                                                                                                    |                                                                      |
| <ul> <li>12 July 2025</li> <li>09:00 - 12:00 (please arrive at 08:00)</li> </ul>           | <ul> <li>12 July 2025</li> <li>16:20 - 16:40 (please arrive at 16:00)</li> </ul>           | Order acknow                                      | vledgement                                                                                                    |                                                                      |
| Change written test<br>M DA NANG<br>163 Xo Viet Nghe Tinh St., Cam Le District, Da<br>Nang | Change speaking schedule  Am DA NANG  163 XO Vitet Nghe Tinh St., Cam Le District, Da Nang | Who should recei                                  | ive the order confirmation for the test booking?<br>Chọn "Myself" để nhận                                                           | n hóa đơn                                                            |
|                                                                                            |                                                                                            | O Another Per                                     | theo thông tin đăng ký                                                                                                    |                                                                      |
| Your details                                                                               | Change                                                                                     | O A Company                                       | ,                                                                                                    |                                                                      |
| ame:                                                                                       |                                                                                            | VAT/NIP number:                                   |                                                                                                    |                                                                      |
| Jate of Birth:                                                                             |                                                                                            |                                                   |                                                                                                    |                                                                      |
| nail address:                                                                              |                                                                                            |                                                   |                                                                                                    |                                                                      |
|                                                                                            |                                                                                            |                                                   |                                                                                                    |                                                                      |
| . I want t<br>telephone                                                                    | to receive updates about my tests and results to this mobile<br>one number                 | Our terms and                                     | d conditions                                                                                                    |                                                                      |
| Address:                                                                                   |                                                                                            | I agree to th                                     | he IELTS terms and conditions and cancellation policy                                                                               |                                                                      |
| Your child's details                                                                       | Change                                                                                     |                                                   |                                                                                                    |                                                                      |
| Name:                                                                                      |                                                                                            | The British Council wi<br>legal basis for process | ill use the information that you are providing in connection with<br>sing your information is agreement with our terms and conditic | processing your registration. The<br>ons of registration (contract). |
| Date of Birth:                                                                             |                                                                                            | + Read full notice                                |                                                                                                    |                                                                      |
| Sex:                                                                                       |                                                                                            |                                                   |                                                                                                    |                                                                      |
| In the test day:<br><b>hild can leave the test premises on its own</b>                     |                                                                                            | Book & pay:                                       |                                                                                                    |                                                                      |
| /our child's identification                                                                | Change                                                                                     | Pay onlin<br>Becommended pa                       | ne ← Thanh toán trự                                                                                                    | rc tuyến                                                             |
| Passport number:                                                                           |                                                                                            | Recommended pa                                    |                                                                                                    |                                                                      |
| assport expiry date:                                                                       |                                                                                            | Offline payr                                      | ment Các hình thức                                                                                                    | thanh toán khác                                                      |
| Issuing authority:                                                                         |                                                                                            |                                                   |                                                                                                    |                                                                      |
| Country / territory of nationality:                                                        |                                                                                            |                                                   |                                                                                                    |                                                                      |
|                                                                                            |                                                                                            |                                                   |                                                                                                    |                                                                      |

# Lưu ý

(nếu có)

Nhập mã ưu đãi

1. Thí sinh muốn gửi hóa đơn thanh toán lệ phí thi tới cá nhân/tổ chức khác, vui lòng thông báo Hội đồng Anh qua email (exams.hanoi@britishcouncil.org.vn hoặc exams.HCMC@britishcouncil.org.vn) hoặc qua hotline 1800 1299 trong vòng 07 ngày làm việc.

2. Vui lòng tiếp tục xem chi tiết các hình thức thanh toán và hướng dẫn thanh toán lê phí thi IELTS tai trang 27.

# Hướng dẫn điền thông tin dành cho nhóm thí sinh 16 tuổi - dưới 18 tuổi (Young Adult)

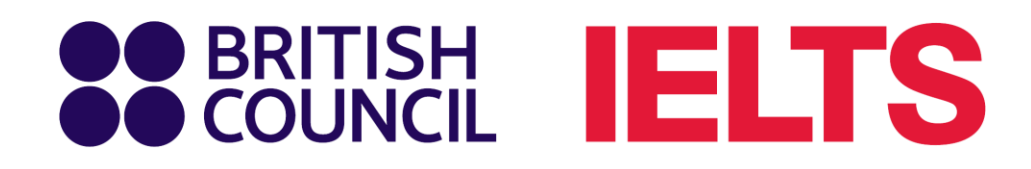

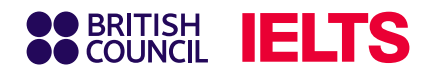

## Bước 6.1: Điền thông tin thí sinh

Điền đầy đủ các trường thông tin của thí sinh theo yêu cầu.

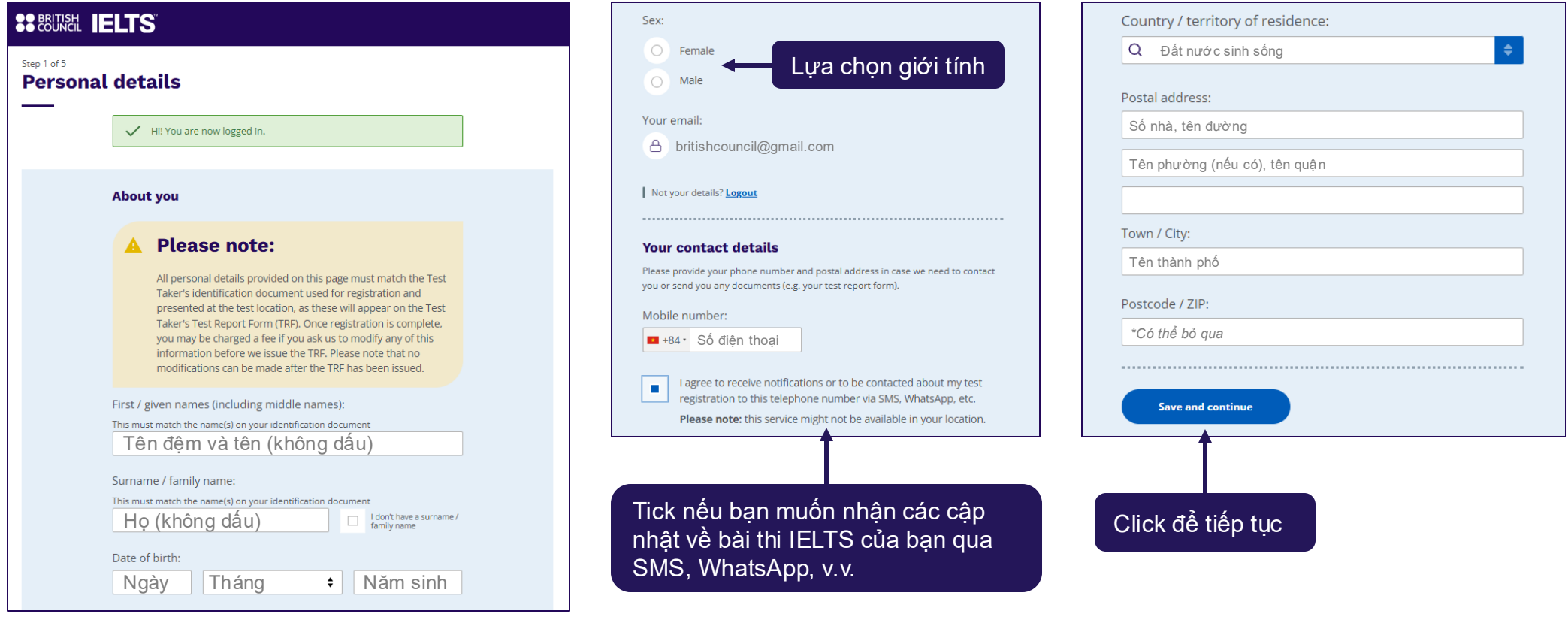

#### 💡 Lưu ý

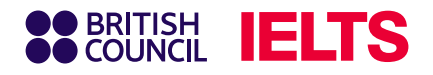

## Bước 6.2: Điền thông tin giấy tờ tùy thân

| Identification type                                                                                                    |                                     |
|----------------------------------------------------------------------------------------------------|-------------------------------------|
| Passport     Vietnamese National Identity Card                                                                                            | Lựa chọn loạ<br><b>trong ngày</b> t |
| Please note:<br>On the test day, your child will be required to bring the same identification document<br>you are using for registration. |                                     |
| Identity card number:                                                                                                    | Số hộ chiếu/                        |
| Identity card expiry date: The document doesn't have an expiry date                                                                       |                                     |
| 1 January 🗘 2030                                                                                                    | Ngày hết hạr                        |
| Issuing authority:<br>Cuc canh sat quan ly hanh chinh ve TTXH                                                                             | Nơi cấp                             |
| What is their country / territory of nationality? Q Vietnam                                                                               | Quốc tịch                           |

Lựa chọn loại giấy tờ tùy thân thí sinh **sử dụng trong ngày thi** (Hộ chiếu hoặc CCCD)

Số hộ chiếu/ CCCD tương ứng

Ngày hết hạn của giấy tờ tùy thân

16

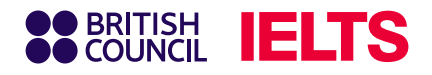

## Bước 6.3: Xác nhận và nhập thông tin bổ sung

#### Xác nhận thông tin

### Please check your identity card before you continue

| It's really important that you make sure the identity card details you've told us are correct. Please check them below before proceeding.<br>On the test day, you will be required to bring this identity card with you. |                                            |  |  |  |  |
|----------------------------------------------------------------------------------------------------|--------------------------------------------|--|--|--|--|
| Identity card number                                                                                                    | 070******                                  |  |  |  |  |
| identity card number.                                                                                                    | 013******                                  |  |  |  |  |
| Identity card expiry date:                                                                                                    | 1 January 2030                             |  |  |  |  |
| Issuing authority:                                                                                                    | Cuc canh sat quan ly hanh chinh ve<br>TTXH |  |  |  |  |
| Country / territory of nationality:                                                                                                    | Vietnam                                    |  |  |  |  |
|                                                                                                    |                                            |  |  |  |  |
| I confirm these                                                                                                    | details are correct                        |  |  |  |  |
| I need to change these details                                                                                                    |                                            |  |  |  |  |

#### Trả lời thông tin bổ sung

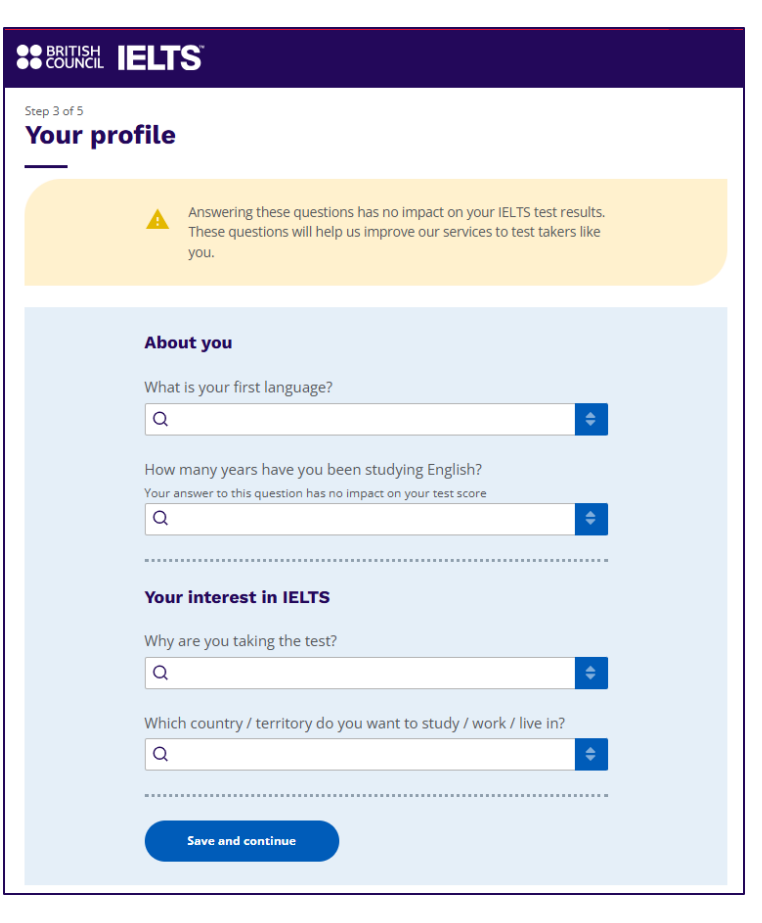

### 📙 Lưu ý

Nội dung câu trả lời tại thông tin bổ sung sẽ không ảnh hưởng tới điểm thi IELTS của bạn.

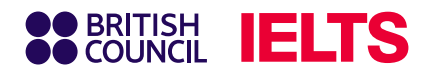

## Bước 6.4: Kiểm tra thông tin đăng ký thi

| BRITISH<br>COUNCIL IELTS <sup>®</sup>                       |                                                                                  |
|-------------------------------------------------------------|----------------------------------------------------------------------------------|
| eview                                                       |                                                                                  |
| You have not booked yet!<br>Please check all the details ca | arefully before you book.                                                        |
| You are booking<br>IELTS Academic                           |                                                                                  |
| Listening, Reading & Writing IELTS on computer              | Speaking test<br>Face to face                                                    |
| © 09:00 - 11:45 (please arrive at 08:00)                    | <ul> <li>29 June 2025</li> <li>14:00 - 14:20 (please arrive at 13:40)</li> </ul> |
| Change written test                                         | Change speaking schedule                                                         |
| Dong A Cau Giay     188 Cau Giay, Hanoi                     | Ong A Cau Giay<br>188 Cau Giay, Hanoi                                            |
| Your details                                                | <u>Change</u>                                                                    |
| Name:                                                       |                                                                                  |
| Date of Birth:                                              |                                                                                  |
| Sex:                                                        |                                                                                  |
| Email address:                                              |                                                                                  |
| Mobile telephone number:                                    |                                                                                  |
| . I want ti<br>telepho                                      | o receive updates about my tests and results to this mobile<br>ne number         |
| Address:                                                    |                                                                                  |

| Your identification                                                                |                                                               | <u>Change</u>              |                   |                |
|------------------------------------------------------------------------------------|---------------------------------------------------------------|----------------------------|-------------------|----------------|
| Identity card number:<br>Issuing authority:<br>Country / territory of nationality: | 12345678910<br>Hanoi<br>Vietnam                               |                            |                   |                |
| Payment<br>Fee:                                                                    | 4,664,000.00 VND                                              | <u>I have a promo code</u> | Nhập m<br>(nếu có | nã ưu đãi<br>) |
| Order acknowledgement<br>Who should receive the order co                           | afirmation for the tort booking?<br>Chon "Myself" để nhân hóa | đơn                        |                   |                |
| Myself     Another Person     A Company                                            | neo thông tin đăng ký                                         |                            |                   |                |
| VAT/NIP number:                                                                    |                                                               |                            |                   |                |

#### 💡 Lưu ý

Thí sinh muốn gửi hóa đơn thanh toán lệ phí thi tới cá nhân/tổ chức khác, vui lòng thông báo Hội đồng Anh qua email (<u>exams.hanoi@britishcouncil.org.vn</u> hoặc <u>exams.HCMC@britishcouncil.org.vn</u>) hoặc qua hotline 1800 1299 **trong vòng 07 ngày làm việc**.

#### BRITISH COUNCIL IELTS

## Bước 6.5: Cung cấp thông tin người giám hộ

#### **Our terms and conditions**

View the IELTS terms and conditions and cancellation policy for more information.

The British Council will use the information that you are providing in connection with processing your registration. The legal basis for processing your information is agreement with our terms and conditions of registration (contract).

#### **Data Protection**

The British Council complies with data protection law in the UK and laws in other countries that meet internationally accepted standards.

You have the right to ask for a copy of the information we hold on you, and the right to ask us to correct any inaccuracies in that information. If you have concerns about how we have used your personal information, you also have the right to complain to a privacy regulator.

#### **Privacy Notice**

For detailed information, please refer to the privacy section of our website, WWW.britishCouncil.org/privacy [2] or contact your local British Council office. We will keep your information for a period of 3 years from the time of collection for your registration; for marketing purposes, we will keep your information for a period of 7 years.

#### Parent/Legal Guardian email address

As Candidate who is between 16 and less then 18 years old you are required to provide the email address of Parent/Legal Guardian who can complete the payment and setup Child Collection Details

Parent/Legal Guardian email address:

Địa chỉ email của người giám hộ

**Book test** 

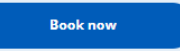

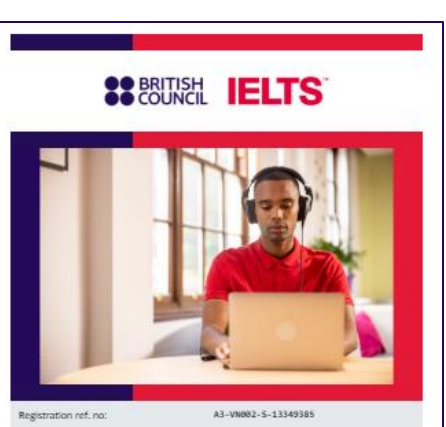

#### Dear Parent/Legal Guardian,

We would like to inform you that your child has been registered for the IELTS test.

To proceed, please visit the Secure Registration Page using **the link** below. On this page, you can:

Complete an online payment for the exam (if required)
 View offline payment instructions (if applicable)
 Review basic registration details
 Check the current payment status
 Complete the required child collection options
 Provide consent for your child's personal data processing for this purpose and read the full Privacy Notice
 Read the IELTS test Terms and Conditions and Data Protection and Privacy, Policy

#### ACCESS THE SECURE PAGE

IELTS stands for the International English Language Testing System – an English Language proficiency test. Globally, there are more than 4 million test takers a year, making IETS the world's most popular English Inguage proficiency test for higher education and global migration. IELTS is developed and run by the British Council in partnership with IDP Education and Cambridge Assessment English. You can find here more information on IELTS https://takeists.https://cakeists.https://takeists.https://takeists.h

- Thí sinh nhập địa chỉ email của người giám hộ và chọn "Book now"
- Người giám hộ sẽ nhận được email hướng dẫn hoàn tất đăng ký thi, bao gồm:
  - Kiểm tra thông tin đăng ký thi của thí sinh
  - Đồng ý các điều khoản về Bảo vệ trẻ em, Bảo vệ dữ liệu và thông tin cá nhân
  - Cho phép sử dụng các thông tin cá nhân của thí sinh để tiến hành đăng ký thi
  - Hoàn tất thanh toán lệ phí thi.
- Người giám hộ vui lòng click "Access the secure page" để được chuyển tiếp tới trang hoàn thiện thủ tục đăng ký và thanh toán lệ phí thi.

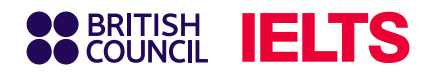

## Bước 6.6: Người giám hộ hoàn tất đăng ký thi

**Child Collection** 

#### Điều khoản về bảo vê và bảo mật dữ liệu

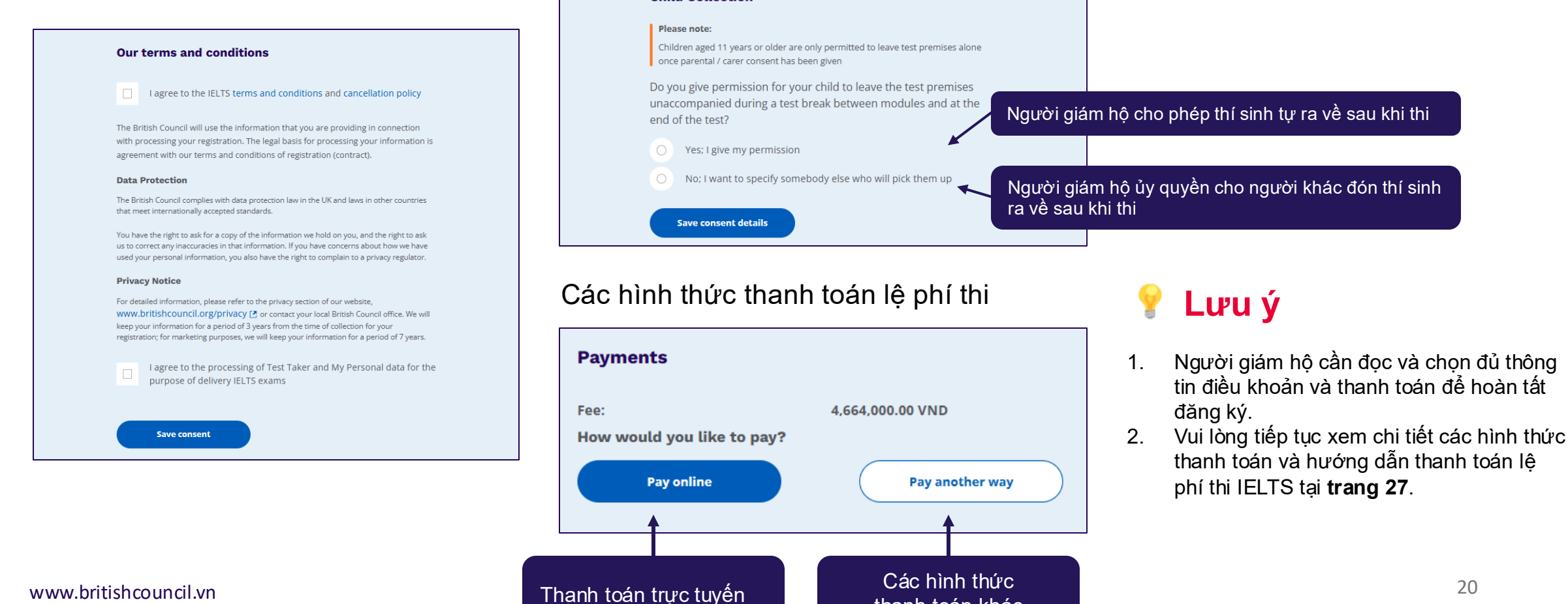

#### Lựa chọn hình thức đón thí sinh trong ngày thi

thanh toán khác

20

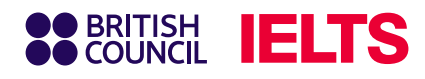

## Hoàn tất đăng ký

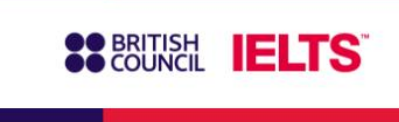

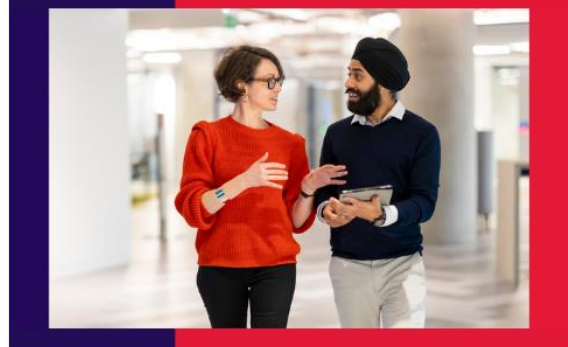

Registration ref. no:

#### Dear young adult,

Congratulations, IELTS success is just around the corner! We've received your payment and your IELTS test registration is now confirmed.

Your IELTS reference number is

You can log in to your Test Taker Portal account to find all relevant test details and to contact us.
Log in to Test Taker Portal

Sau khi người giám hộ hoàn tất cung cấp đủ thông tin điều khoản và thanh toán lệ phí thi, thí sinh sẽ nhận được email xác nhận hoàn tất đăng ký thi.

### 💡 Lưu ý

Vui lòng tiếp tục xem chi tiết các hình thức thanh toán và hướng dẫn thanh toán lệ phí thi IELTS tại **trang 27**.

# Hướng dẫn điền thông tin dành cho nhóm thí sinh từ 18 tuổi trở lên (Adult)

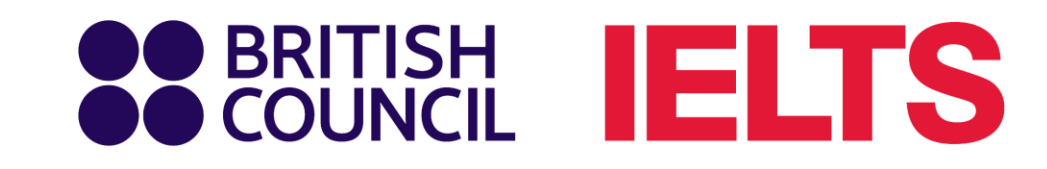

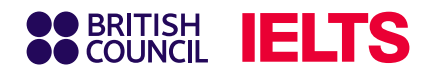

## Bước 6.1: Điền thông tin thí sinh

Điền đầy đủ các trường thông tin của thí sinh theo yêu cầu.

|                                                                                                    | Sex:                                                                                                    | Country / territory of residence:                                                       |
|----------------------------------------------------------------------------------------------------|----------------------------------------------------------------------------------------------------|-----------------------------------------------------------------------------------------|
| Step 1 of 5<br>Personal details                                                                                                    | O <sup>Female</sup> ← Lựa chọn giới tính                                                                                                    | Q Đất nước sinh sống                                                                    |
| ✓ HI! You are now logged in.                                                                                                    | Your email:                                                                                                    | Số nhà, tên đường                                                                       |
| About you                                                                                                    | Not your details? Logout                                                                                                    |                                                                                         |
| Please note:<br>All personal details provided on this page must match the Test<br>Taker's identification document used for registration and<br>presented at the test location, as these will appear on the Test<br>Taker's Test Report Form (TRF). Once registration is complete,<br>you may be charged a fee if you ask us to modify any of this<br>information before we issue the TRF. Please note that no<br>modifications can be made after the TRF has been issued. First / given names (including middle names):<br>This must match the name(s) on your identification document Tên đệm và tên (không dấu) | Your contact details         Please provide your phone number and postal address in case we need to contact you or send you any documents (e.g. your test report form).         Mobile number:         • +84 • Số điện thoại         •         I agree to receive notifications or to be contacted about my test registration to this telephone number via SMS, WhatsApp, etc.         Please note: this service might not be available in your location. | Town / City:<br>Tên thành phố<br>Postcode / ZIP:<br>*Có thể bỏ qua<br>Save and continue |
| Surname / family name:<br>This must match the name(s) on your identification document<br>Họ (không dấu) I don't have a surname /<br>Date of birth:<br>Ngày Tháng \$ Năm sinh                                                                                                    | Tick nếu bạn muốn nhận các<br>cập nhật về bài thi IELTS của<br>bạn qua SMS, WhatsApp, v.v.                                                                                                    | Click để tiếp tục                                                                       |

#### 💡 Lưu ý

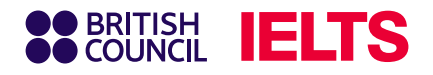

## Bước 6.2: Điền thông tin giấy tờ tùy thân

| Identification type                                                                                                    |              |
|----------------------------------------------------------------------------------------------------|--------------|
| O Passport                                                                                                    | Lựa chọn loạ |
| Vietnamese National Identity Card                                                                                      | trong ngày   |
| Please note:                                                                                                    |              |
| On the test day, your child will be required to bring the same identification document you are using for registration. |              |
| Identity card number:                                                                                                  |              |
| 079xxxxxxx                                                                                                    | Số hộ chiêu/ |
| Identity card expiry date:                                                                                             |              |
| The document doesn't have an expiry date                                                                               |              |
| 1         January         ♦         2030                                                                               | Ngày hết hại |
| Issuing authority:                                                                                                    |              |
| Cuc canh sat quan ly hanh chinh ve TTXH                                                                                | Nơi cấp      |
| What is their country / territory of nationality?                                                                      |              |
| Q Vietnam                                                                                                    | Quốc tịch    |

Lựa chọn loại giấy tờ tùy thân thí sinh **sử dụng trong ngày thi** (Hộ chiếu hoặc CCCD)

Số hộ chiếu/ CCCD tương ứng

Ngày hết hạn của giấy tờ tùy thân

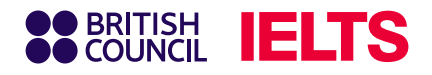

## Bước 6.3: Xác nhận và nhập thông tin bổ sung

#### Xác nhận thông tin

### Please check your identity card before you continue

| It's really important that you make sure th<br>correct. Please check them below before<br>On the test day, you will be required to br | e identity card details you've told us are proceeding.<br>ing this identity card with you. |
|----------------------------------------------------------------------------------------------------|--------------------------------------------------------------------------------------------|
|                                                                                                    |                                                                                            |
| Identity card number:                                                                                                    | 079xxxxxxxx                                                                                |
| Identity card expiry date:                                                                                                    | 1 January 2030                                                                             |
| Issuing authority:                                                                                                    | Cuc canh sat quan ly hanh chinh ve<br>TTXH                                                 |
| Country / territory of nationality:                                                                                                   | Vietnam                                                                                    |
|                                                                                                    |                                                                                            |
| I confirm these                                                                                                    | details are correct                                                                        |
| I need to char                                                                                                    | nge these details                                                                          |

#### Trả lời thông tin bổ sung

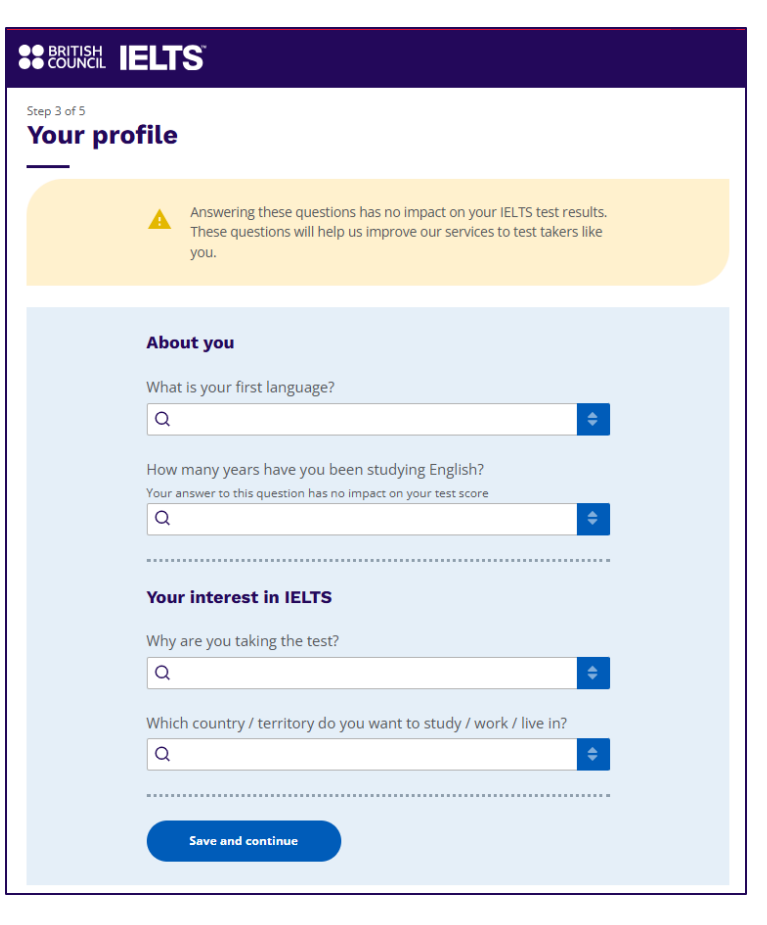

### 🗍 Lưu ý

Nội dung câu trả lời tại thông tin bổ sung sẽ không ảnh hưởng tới điểm thi IELTS của bạn.

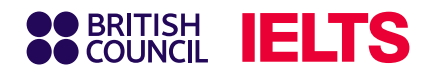

## Bước 6.4: Kiểm tra thông tin đăng ký thi

| BRITISH<br>COUNCIL IELTS                                                             |                                   |                                                                                   |
|--------------------------------------------------------------------------------------|-----------------------------------|-----------------------------------------------------------------------------------|
| Review                                                                               |                                   |                                                                                   |
| You have not booke<br>Please check all the                                           | d yet!<br>details careful!        | y before you book.                                                                |
| You are booking<br>IELTS Academic                                                    |                                   |                                                                                   |
| Listening, Reading & Writing     IELTS on computer     29 June 2025                  | Â                                 | Speaking test<br>Face to face                                                     |
| O 99:00 - 11:45 (please arrive at 08:00)     Change written test     Dong A Cau Giay | 0                                 | © 14:00 - 14:20 (please orrive at 13:40) Change speaking schedule Dong A Cau Giay |
| 188 Cau Giay, Hanoi                                                                  |                                   | 188 Cau Giay, Hanoi                                                               |
| Your details                                                                         |                                   | Chang                                                                             |
| Name:                                                                                |                                   |                                                                                   |
| Date of Birth:                                                                       |                                   |                                                                                   |
| Sex:                                                                                 |                                   |                                                                                   |
| Email address:                                                                       |                                   |                                                                                   |
| Mobile telephone number:                                                             |                                   |                                                                                   |
|                                                                                      | l want to receiv<br>telephone nun | ve updates about my tests and results to this mobile<br>nber                      |
| Address:                                                                             |                                   |                                                                                   |

| Payment                        |                                                   |                            |                            |
|--------------------------------|---------------------------------------------------|----------------------------|----------------------------|
| Fee:                           | 4,664,000.00 VND                                  | <u>l have a promo code</u> | Nhập mã ưu đãi<br>(nếu có) |
| Order acknowled                | gement                                            |                            |                            |
| Who should receive th          | ne order confirmation for the test booking?       |                            |                            |
| Myself     Another Person      | Chọn "Myself" để nhận l<br>theo thông tin đăng ký | nóa đơn                    | 💡 Lưu ý                    |
| O A Company<br>VAT/NIP number: |                                                   |                            | 1. Thí sinh muốn gửi       |
|                                |                                                   |                            | lòng thông báo Hội đ       |
|                                |                                                   |                            | (exams.hanoi@britis        |
| Our terms and co               | onditions                                         |                            | exams.HCMC@britis          |
|                                |                                                   |                            | que hotline 1800 120       |

I agree to the IELTS terms and conditions and cancellation policy
The British Council will use the information that you are providing in connection with processing your registration. The legal basis for processing your information is agreement with our terms and conditions of registration (contract).
• Read full notice
Book & pay:
Pay online
Pay online
Chanh toán trực tuyến
Các hình thức thanh toán khác

1. Thí sinh muốn gửi hóa đơn thanh toán lệ phí thi tới cá nhân/tổ chức khác, vui lòng thông báo Hội đồng Anh qua email (<u>exams.hanoi@britishcouncil.org.vn</u> hoặc <u>exams.HCMC@britishcouncil.org.vn</u>) hoặc qua hotline 1800 1299 **trong vòng 07 ngày làm việc**.

2. Vui lòng tiếp tục xem chi tiết các hình thức thanh toán và hướng dẫn thanh toán lệ phí thi IELTS tại **trang 27**.

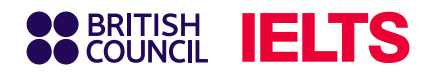

## Bước 7: Thanh toán Online

| BRITISH     COUNCIL     Checkout |                              |                          |             |                    |
|----------------------------------|------------------------------|--------------------------|-------------|--------------------|
| ← Back                           |                              |                          |             |                    |
| Pay online                       |                              |                          |             |                    |
| Select payment meth              | od                           |                          |             |                    |
| Select payment method            | Time remaini<br>01 hour 14 i | ng<br>ninutes 56 seconds |             |                    |
| poxy choilar                     |                              | VIETOR                   |             |                    |
|                                  |                              | Your purch               | ase         |                    |
|                                  |                              |                          | Total       | 4664000 VND        |
| Thanh toán                       |                              |                          | Order ID: A | 3-VN028-S-11352459 |
| thẻ tín dụng                     | thể ATM                      | i nann toan<br>mã QR     |             |                    |

Sau khi chọn thanh toán trực tuyến, thí sinh sẽ được chuyển tiếp sang cổng thanh toán với các lựa chọn tương thanh toán gồm:

- 💳 Thẻ tín dụng
- 🚪 Thẻ thanh toán nội địa
- Mã QR Code VietQR

#### 💡 Lưu ý:

- Bạn có **60 phút** để thực hiện thanh toán.
- Thí sinh cần giữ nguyên nội dung chuyển khoản khi quét mã QR để giao dịch được xử lý trên hệ thống.

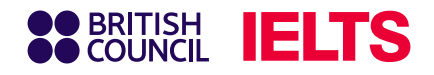

## Bước 7.1: Thanh toán trực tuyến

#### 1. Thanh toán bằng thẻ Visa/ Master card

Nhập thông tin thẻ Visa/ Master card tương ứng.

| British Cc S You have 7:22 remaining for this payment<br>Secure payment A             |
|---------------------------------------------------------------------------------------|
| Card number *                                                                         |
| VISA Expiry month * Expiry year *      MM 0 YY 0                                      |
| Cardholder name *                                                                     |
| Security code *                                                                       |
| Order details                                                                         |
| e3bcc370d7d140d5aa7t28080dc590ld                                                      |
| The next screen you see may be payment card verification through your card<br>issuer. |
| Pay now                                                                               |
| Cancel                                                                                |

## 2. Thanh toán bằng thẻ ATM nội địa

Chọn một trong những ngân hàng dưới đây và điền thông tin thẻ ATM tương ứng.

TPBan

BIDV

VIB

OOCB

Chi tiết đơn bằng

Chon phương thức thanh toán

Thẻ ATM nôi địa (Napas

**GPBANK** 

**SHB** 

ACB

#### 3. Thanh toán qua VietQR

Quét mã QR trực tiếp từ ứng dụng ngân hàng điện tử của người dùng (áp dụng cho tất cả các ngân hàng có tính năng quét mã QR).

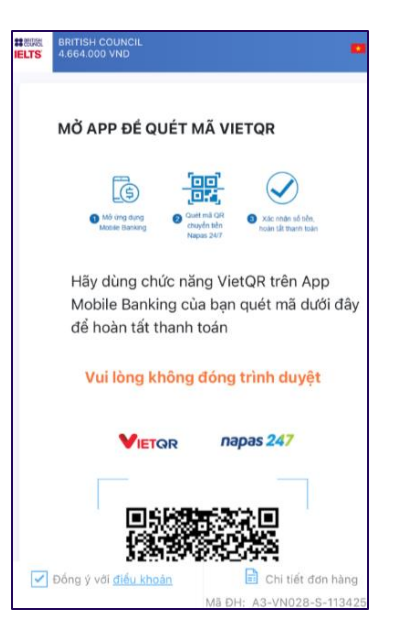

#### Lưu ý:

Ngân hàng nhận thanh toán là Công ty CP Cổng Trung Gian Thanh Toán Ngân Lượng.

Công ty CP Cổng Trung Gian Thanh Toán Ngân Lượng hợp tác với Hội đồng Anh triển khai các dịch vụ thanh toán. Công ty CP Cổng Trung Gian Thanh Toán Ngân Lượng hoạt động độc lập và cam kết sự bảo mật của các giao dịch thanh toán. Các câu hỏi liên quan tới giao dịch thanh toán, vui lòng liên hệ:

- Hotline: 1900-58-58-99 (ấn phím 4)
- Email: support@alepay.vn

Chúng tôi đặt bảo mật dữ liệu lên hàng đầu và cam kết mức độ bảo mật cao nhất cho mọi thông tin của tất cả giao dịch.

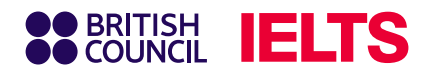

### Bước 7.2: Các hình thức thanh toán khác

#### (1) Thanh toán bằng hình thức chuyển khoản

Với thanh toán chuyển khoản, bạn vui lòng chuyển khoản theo thông tin ngân hàng sau:

- **Chủ tài khoản**: BRITISHCOUNCIL VIETNAM LLC
- 💳 Số tài khoản (VND): 0201912008
- 🏦 Ngân hàng: Citibank, N.A chi nhánh Hà Nội
- 📫 Địa chỉ: Tòa nhà Horison, 40 Cát Linh, Hà Nội, Việt Nam
- **Mã số ngân hàng**: 01605001
- P Mã SWIFT: CITIVNVX

#### Nội dung chuyển khoản

<Mã tham chiếu> <Số điện thoại>

Khi nhập thông tin chuyển khoản, thí sinh vui lòng nhập đúng:

- Mã tham chiếu: Thí sinh có thể tìm thấy Mã tham chiếu đăng ký thi (ví dụ: A3-VN002-S-XXXXXX) trong email xác nhận hoặc trên hệ thống Test taker portal.
- Số điện thoại: (ví dụ: 84-09XXXXXXX).

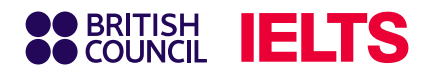

### Bước 7.2: Các hình thức thanh toán khác

#### (2) Thanh toán tại văn phòng Hội đồng Anh

Thí sinh và người giám hộ có thể thanh toán lệ phí thi IELTS tại quầy hai chi nhánh Hội đồng Anh, theo một trong các phương thức:

- Thanh toán bằng thẻ Visa/ Master card
- Thanh toán bằng thẻ ATM nội địa
- Thanh toán qua VietQR
- Thanh toán bằng hình thức chuyển khoản

#### Địa chỉ văn phòng Hội đồng Anh

- Tại Hà Nội: Tầng 3, tòa nhà Lancaster Luminaire, 1152 Đường Láng, phường Láng
- Tại TP. Hồ Chí Minh: Lầu 1, tòa nhà Viettel, 285 Cách Mạng Tháng Tám, phường Hòa Hưng.

Lịch làm việc của dịch vụ các kỳ thi quốc tế, vui lòng xem tại đây.

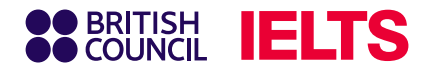

## Thông tin quan trọng

- Hệ thống sẽ giữ chỗ đăng kí trong vòng 72 giờ. Vậy nên thí sinh vui lòng hoàn tất thanh toán phí trong 24 giờ đầu sau khi đăng kí trực tuyến để Hội đồng Anh kịp thời xử lý và xác nhận phí trong 48 giờ tiếp theo. Sau thời gian trên, hệ thống sẽ tự động hủy giữ chỗ.
- Thí sinh chịu trách nhiệm cho các phụ phí giao dịch của ngân hàng. Vui lòng chuyển khoản chính xác số tiền lệ phí thi IELTS với nội dung chuyển khoản được hướng dẫn ở mục trước (không thêm bớt thông tin) để tránh dịch vụ bị trì hoãn. Những khoản tiền chuyển khoản thừa dưới VND100,000 có thể sẽ không được hoàn trả.
- Vui lòng đăng tải xác minh giao dịch thành công lên hệ thống đăng ký thi trực tuyến của Hội đồng Anh hoặc gửi email tới hòm thư Exams.Payments@britishcouncil.org.
- Thanh toán sẽ được xác nhận sau khi thí sinh hoàn thành đăng ký thi và hoàn tất thanh toán.